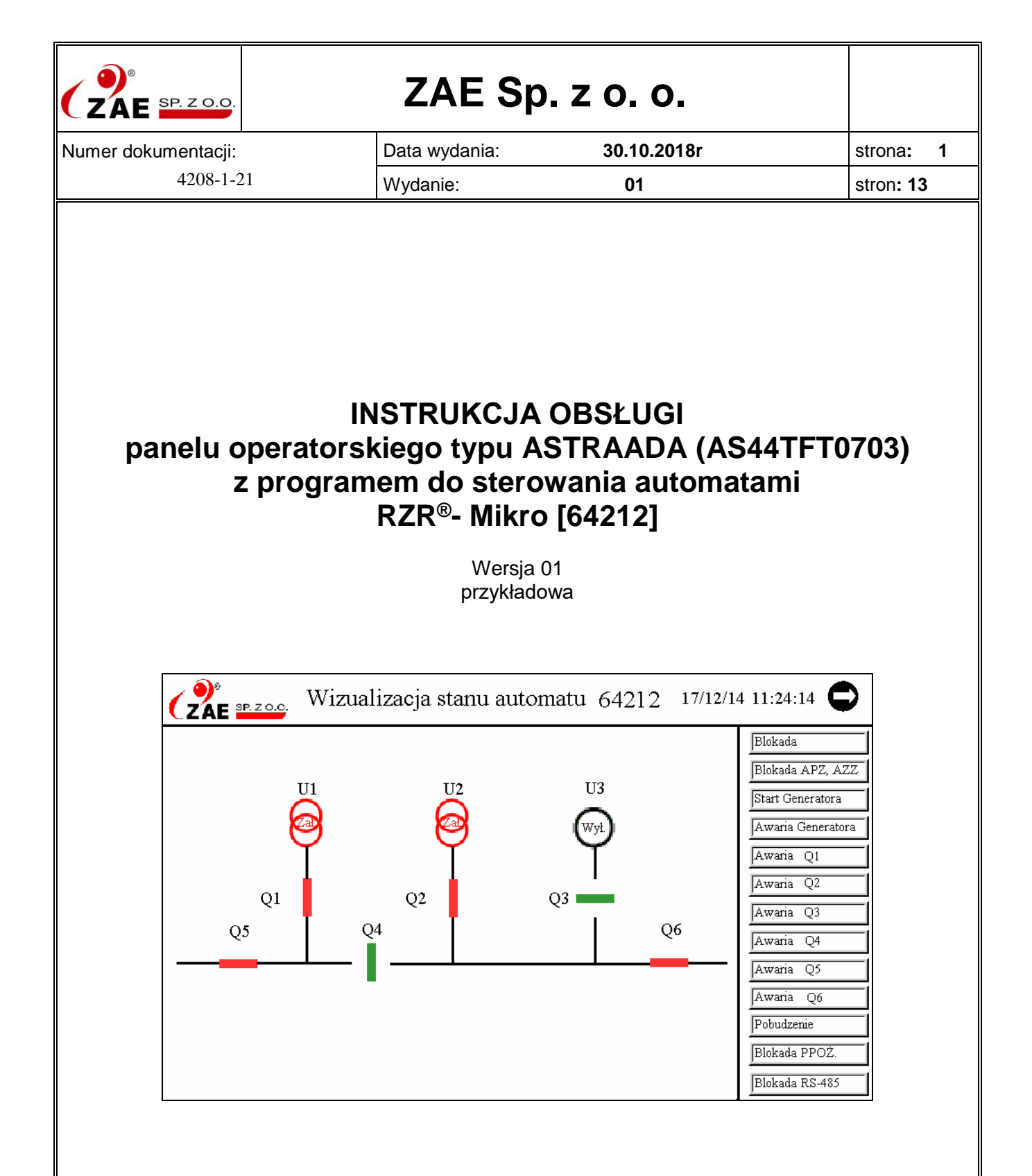

ZAE Sp. z o.o. zastrzega wszelkie prawa do niniejszego dokumentu i zawartej w nim treści.

Powielanie oraz rozpowszechnianie niniejszego dokumentu przez osoby trzecie bez zezwolenia, jest zabronione.

| ZAE SP. Z O.O.         | IO Panelu Operatorskiego type<br>automatem RZI | Operatorskiego typu AS44TFT0703 do sterowania<br>automatem RZR <sup>®</sup> - Mikro [64212] |                      |  |
|------------------------|------------------------------------------------|---------------------------------------------------------------------------------------------|----------------------|--|
| ZAE Sp. z o.o. Wrocław | Wydanie: 1                                     | Wersja: 1                                                                                   | Strona / Stron: 2/13 |  |

# Spis treści

| 1. |      | Zastosowanie                                                          | .3 |
|----|------|-----------------------------------------------------------------------|----|
| 2. |      | Wymagania techniczne                                                  | .3 |
| 3. |      | Parametry transmisji                                                  | .3 |
| 4. |      | Wymagania                                                             | .3 |
| 5. |      | Opis Panelu                                                           | .3 |
|    | 5.1. | Uwagi ogólne                                                          | .3 |
|    | 5.2. | Wizualizacja stanu automatu                                           | .3 |
|    | 5.   | 2.1. Obecność napięć w rozdzielni                                     | .4 |
|    | 5.   | 2.2. Stan wyłączników                                                 | .4 |
|    | 5.   | 2.3. Sygnalizacja "Blokada automatu"                                  | .4 |
|    | 5.   | 2.4. Sygnalizacja "Blokada APZ, AZZ"                                  | .4 |
|    | 5.   | 2.5. Sygnalizacja "Awaria generatora"                                 | .4 |
|    | 5.   | 2.6. Sygnalizacja "Brak transmisji"                                   | .4 |
|    | 5.   | 2.7. Sygnalizacja "Blokada Ppoż."                                     | .4 |
|    | 5.   | 2.8. Sygnalizacja "Pobudzenie"                                        | .4 |
|    | 5.   | 2.9. Sygnalizacja "Blokada RS-485"                                    | .4 |
|    | 5.   | 2.10. Sygnalizacja "Awaria wyłączników"                               | .5 |
|    | 5.3. | Odczyty nastaw i konfiguracji automatu                                | .5 |
|    | 5.4. | Uprawnienia, Sterowanie, Historia zdarzeń, Etykiety                   | .6 |
|    | 5.5. | Wizualizacja i sterowanie                                             | .7 |
|    | 5.   | 5.1. Wyłączanie wyłączników                                           | .7 |
|    | 5.   | 5.2. Załączanie wyłączników                                           | .7 |
|    | 5.   | 5.3. Blokada                                                          | .8 |
|    | 5.   | 5.4. Wyłączenie wszystkich wyłączników                                | .8 |
|    | 5.   | 5.5. Blokada RS-485                                                   | .8 |
|    | 5.   | 5.6. Załączenie generatora                                            | .8 |
|    | 5.   | 5.7. Wyłączenie generatora                                            | .8 |
| 6. |      | Rejestrator                                                           | .8 |
|    | 6.1. | Nastawianie aktualnej daty i czasu                                    | .9 |
|    | 6.2. | Odczyt Historii zdarzeń.                                              | .9 |
|    | 6.3. | Zapis kopii Historii zdarzeń do USB                                   | .9 |
|    | 6.4. | Zapis kopii ekranu do USB.                                            | .9 |
| _  | 6.5. | Kasowanie Historii zdarzeń                                            | .9 |
| 1. |      |                                                                       | .9 |
| 8. | ~ 4  | Dane techniczne paneiu AS441F10/03                                    | 11 |
|    | 8.1. |                                                                       | 11 |
| ~  | ø.2. | wymiary paneiu                                                        | 11 |
| 9. |      | Połączenie panelu z modułem MZ-RS (RS-232, RS-485) i automatem RS-232 | 12 |
| 10 | ).   | Połączenie panelu z automatem (KS-232, KS-232) bez modułu MZ-KS       | 13 |
| 11 | •    | Uwagi koncowe                                                         | 13 |

| ZAE SP. Z O.O.         | IO Panelu Operatorskiego type<br>automatem RZI | lu Operatorskiego typu AS44TFT0703 do sterowania<br>automatem RZR®- Mikro [64212] |                      |  |
|------------------------|------------------------------------------------|-----------------------------------------------------------------------------------|----------------------|--|
| ZAE Sp. z o.o. Wrocław | Wydanie: 1                                     | Wersja: 1                                                                         | Strona / Stron: 3/13 |  |

### 1. Zastosowanie

Panel operatorski zastępuje złożone obszycie elementów rozdzielnicy umożliwiające ręczne sterowanie wyłącznikami, sygnalizację stanu położenia wyłączników i obecności napięć w rozdzielni.

Panel ten umożliwia zdalną wizualizację stanu automatu, obiektu sterowanego przez automat, jego zdalne sterowanie oraz rejestrację zdarzeń przez port RS-232. Przez port RS-485 modułu MZ-RS możliwa jest jednoczesna zdalna wizualizacja stanu automatu, obiektu sterowanego przez automat, jego zdalne sterowanie oraz rejestrację zdarzeń z zewnętrznego układu np. SCADA'y, BMS'a lub innego panelu.

### 2. Wymagania techniczne

Do zdalnej obsługi potrzebny jest:

- automat wyposażony w złącze RS-232 z obsługą transmisji w protokole Modbus,
- kabel do podłączenia automatu z panelem (kabel RS-232 bez przeplotu 1:1, złącze DB9 męskie i żeńskie),
- moduł MZ-RS,
- zaprogramowany fabrycznie panel programem do współpracy z wybranym typem automatu,
- zasilacz o napięciu wyjściowym 24 V= i wyjściowym prądzie > 700 mA do zasilania panelu.

## 3. Parametry transmisji

| Baudrate | 9600  |
|----------|-------|
| Parity   | None  |
| Databits | 8     |
| Stopbits | 1     |
| Time out | 5,0 s |

### 4. Wymagania

- Długość kabla łączącego panel z automatem nie powinien być dłuższy niż 5 m.
- Zainstalowany automat i panel operatorski powinien być umieszczony w odległości większej niż 15 cm od elementów komutacyjnych i silnoprądowych.

## 5. Opis Panelu

### 5.1. Uwagi ogólne

Zaprogramowany panel dotykowy typu AS44TFT0703 przystosowany jest do współpracy z automatem. Podłączenie odbywa się przewodem zakończonym z jednej strony złączem męskim DB-9 z drugiej strony żeńskim DB-9 połączonym z modułem MZ-RS. Moduł MZ-RS połączony jest z panelem AS44TFT0703. Moduł MZ-RS posiada dodatkowe wejście RS-485 do połączenia z zewnętrzną siecią (np. SCADA'y, BMS'a lub innego panelu). Zaleca się podłączać automat z panelem przy wyłączonym napięciu zasilania.

### 5.2. Wizualizacja stanu automatu

Panel operatorski nie wymaga żadnego programowania ze strony użytkownika. Należy podłączyć panel z automatem oraz podać napięcie zasilania 24 V DC. Po uruchomieniu na ekranie pojawi się schemat rozdzielni. Dotykając czarnych pól oznaczonych białą strzałką zmienia się wyświetlaną stronę panelu. Uruchomiony panel wyświetla stan rozdzielni. "Wizualizacja i stan automatu". Wyświetlony schemat zależny jest od wersji zainstalowanego oprogramowania. Po każdorazowym podaniu napięcia zasilania 24V do panelu w historii zdarzeń zapisane jest zdarzenie "Włączenie panelu".

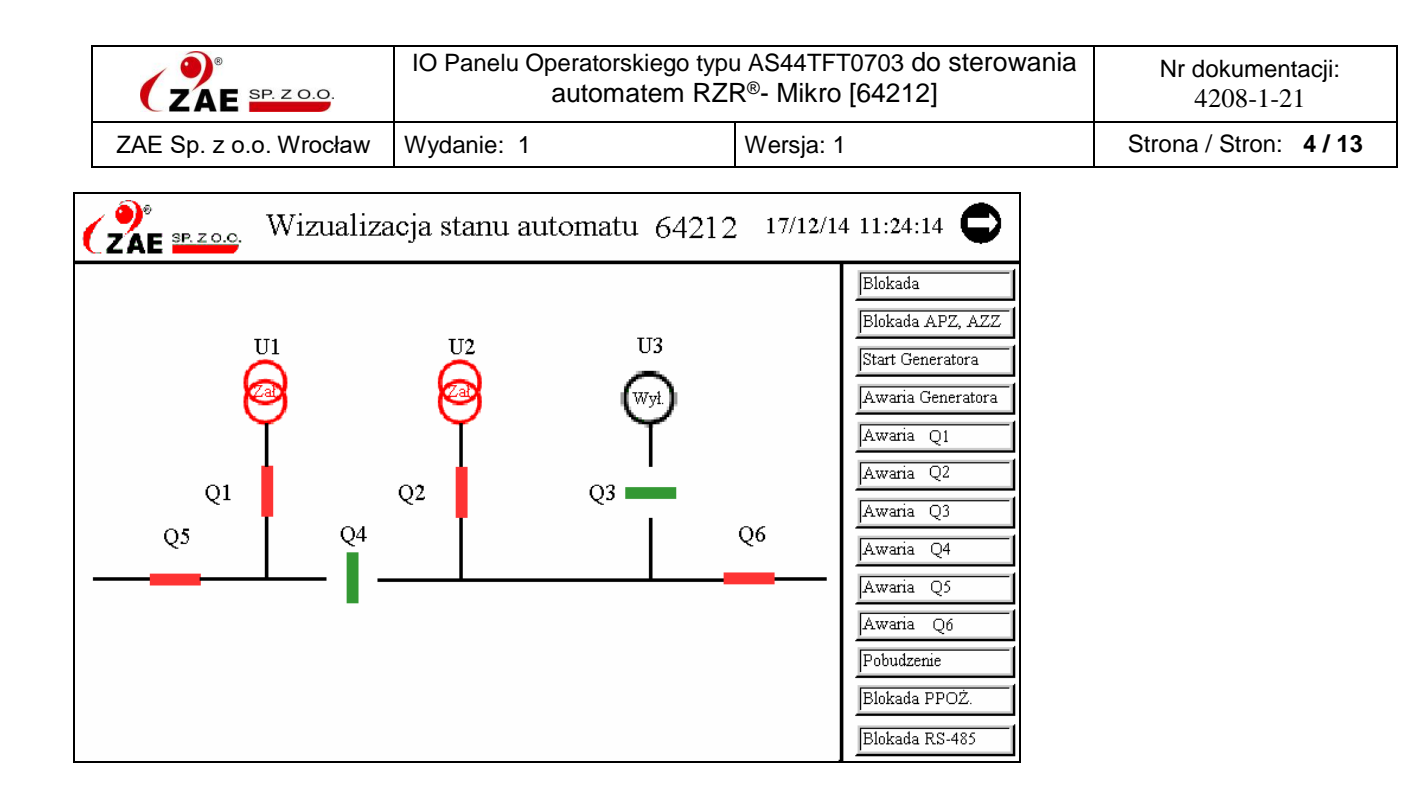

### 5.2.1. Obecność napięć w rozdzielni

Czerwone kółka U sygnalizują obecność trzech faz tych napięć. Czarny kolor kółek U świadczy o zaniku tych napięć lub obniżeniu się napięcia poniżej dopuszczalnego poziomu.

### 5.2.2. Stan wyłączników

Czerwony kolor prostokąta wyłącznika sygnalizuje jego zamknięcie. Zielony kolor prostokąta wyłącznika świadczy o tym, że jest otwarty.

### 5.2.3. Sygnalizacja "Blokada automatu"

Automat jest zablokowany gdy kwadrat sygnalizacja "Blokada SZR" świeci na czerwono. Biały kolor Blokada SZR" świadczy o odblokowaniu automatu.

### 5.2.4. Sygnalizacja "Blokada APZ, AZZ"

Gdy Automat ma blokadę cykli powrotnych SZR włącza się migający czerwony kwadrat "Blokada APZ, AZZ".

#### 5.2.5. Sygnalizacja "Awaria generatora"

Jeżeli po wysłaniu sygnału startu generatora przez automat po czasie 30 s nie pojawi się napięcie z generatora to włącza się czerwony kwadrat "Awaria Generatora".

### 5.2.6. Sygnalizacja "Brak transmisji"

Jeżeli w czasie pracy przerwane zostanie połączenie wówczas po 4 s w dolnym rogu ekranu pojawi się okno z napisem "Communication Error" i w automacie zniknie migający znak "\* ". Komunikat ten zniknie po przywróceniu transmisji z automatem.

### 5.2.7. Sygnalizacja "Blokada Ppoż."

Gdy istnieje blokada automatu Ppoż na ekranie włącza się sygnalizacja "Blokada PPOŻ." Oraz "Blokada SZR".

### 5.2.8. Sygnalizacja "Pobudzenie"

Podczas pracy automatu gdy jest w stanie pobudzenia włącza się sygnalizacja "Pobudzenie".

### 5.2.9. Sygnalizacja "Blokada RS-485"

Jeżeli na stronie "Wizualizacja i sterowanie automatem..." załączy się blokadę komunikacji z sieci zewnętrznej np. BMS, to włączy się sygnalizacja "Blokada RS-485".

| ZAE SP. Z O.O.         | IO Panelu Operatorskiego typ<br>automatem RZ | elu Operatorskiego typu AS44TFT0703 do sterowania<br>automatem RZR <sup>®</sup> - Mikro [64212] |                        |  |
|------------------------|----------------------------------------------|-------------------------------------------------------------------------------------------------|------------------------|--|
| ZAE Sp. z o.o. Wrocław | Wydanie: 1                                   | Wersja: 1                                                                                       | Strona / Stron: 5 / 13 |  |

### 5.2.10. Sygnalizacja "Awaria wyłączników"

W przypadku awarii wyłącznika nie otworzył się, nie zamknął się lub jest niejednoznaczność odwzorowania stanu wyłącznika, odpowiedni kwadrat świeci się na czerwono i miga. Dodatkowo na schemacie uszkodzonego wyłącznika pojawia się czarny znak "X." Po zaniku awarii, "X" znika a czerwony kwadrat ma kolor biały.

Widok ekranu gdy uszkodzony jest wyłącznik Q1

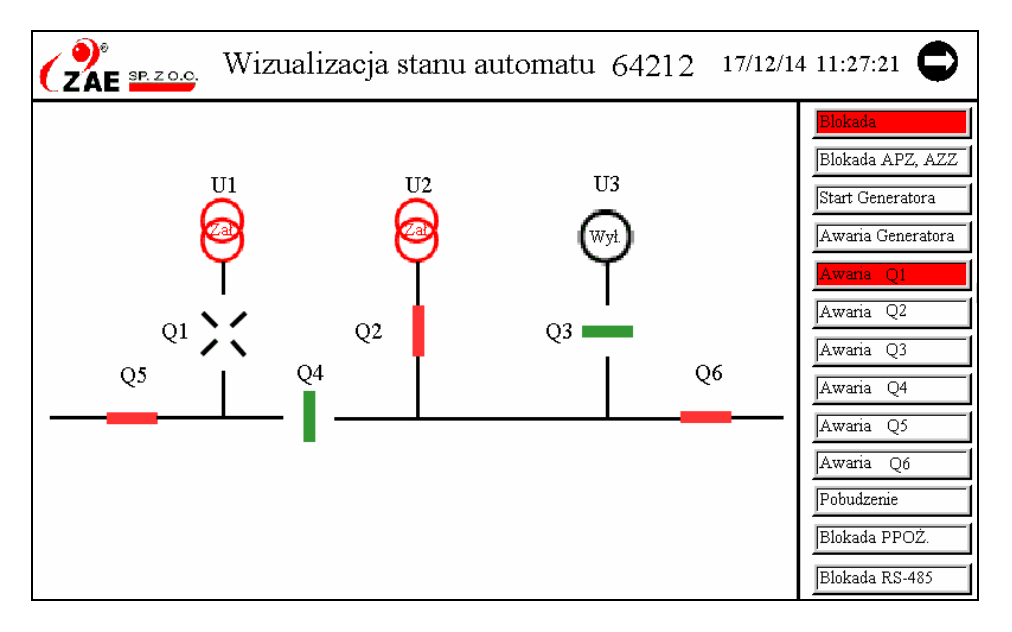

Widok ekranu gdy uszkodzone są wszystkie wyłączniki

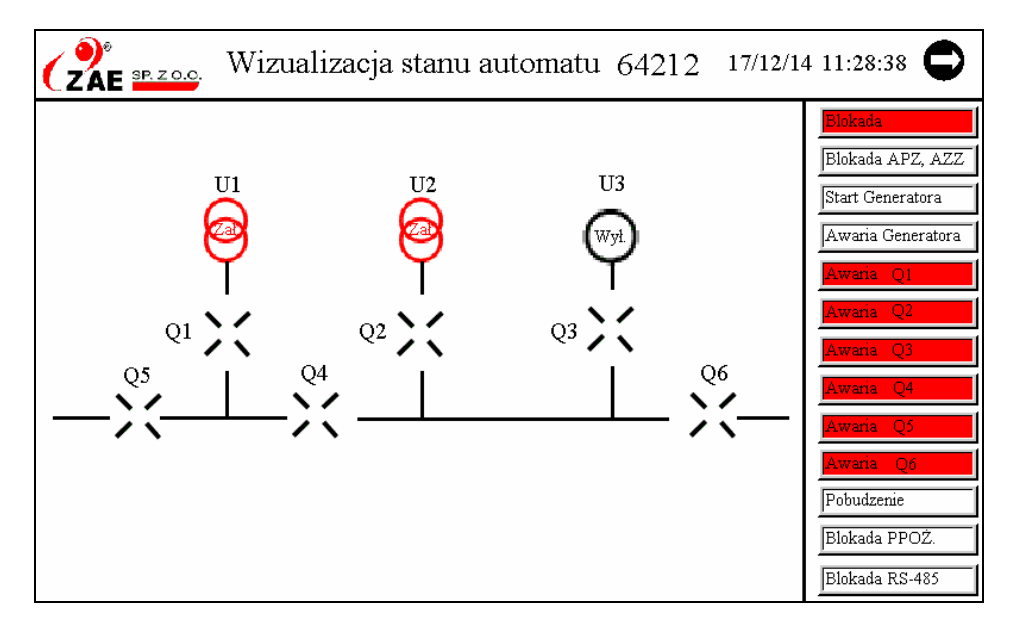

### 5.3. Odczyty nastaw i konfiguracji automatu

Dotykając czarne pole z białą strzałką na stronie "Wizualizacja stanu automatu można przejść do następnej strony "Odczyty nastaw i konfiguracji automatu.

Przedstawione na tej stronie są wielkości ustawione w automacie. Zmiana tych ustawień możliwa jest tylko w automacie.

Dotykając pola "Kopia ekranu do USB" umożliwia zapisanie przedstawionych na ekranie parametrów do podłączonej przez USB zewnętrznej pamięci.

| G                                     | )°<br>AE ≌ | P. Z 0.0. | IC   | IO Panelu Operatorskiego typu AS44TFT0703 do sterowania<br>automatem RZR®- Mikro [64212] |    |      |               |                  |          |         | a Nr dokumentacji:<br>4208-1-21 | :  |
|---------------------------------------|------------|-----------|------|------------------------------------------------------------------------------------------|----|------|---------------|------------------|----------|---------|---------------------------------|----|
| ZAE S                                 | p. z o.o.  | Wrocła    | w Wy | /danie: 1                                                                                |    |      |               | Wersja: 1        |          |         | Strona / Stron: 6 /             | 13 |
| Odczyt nastaw i konfiguracji automatu |            |           |      |                                                                                          |    |      | Ręczne sterow | anie             |          |         |                                 |    |
|                                       |            |           |      |                                                                                          |    |      |               | Historia zdarze  | eń       | 0       |                                 |    |
|                                       |            |           |      |                                                                                          |    |      |               | Edycja etykiet   |          |         |                                 |    |
| Top zaniku                            | U          |           |      |                                                                                          |    | 100  | [ms]          | Typ automatu     | 6421     | 2       |                                 |    |
| Top powro                             | tu U       |           |      |                                                                                          |    | 100  | [ms]          | Cykle powrotne   | (APZ)    | zał.    |                                 |    |
| Top zał.                              | Q1         | Q2        | Q4   | Q5                                                                                       | Q6 | 1000 | [ms]          | Zas. z UPS'a i p | raca z ( | 3. zał. |                                 |    |
| Top wył.                              | Q1         | Q2        | Q4   | Q5                                                                                       | Q6 | 1000 | [ms]          |                  |          |         |                                 |    |
| Top zał.                              | Q3         |           |      |                                                                                          |    | 1    | [s]           |                  |          |         |                                 |    |
| Top wył.                              | Q3         |           |      |                                                                                          |    | 1    | [s]           |                  |          |         |                                 |    |
| Top rozruc                            | hu genera  | tora      |      |                                                                                          |    | 5    | [s]           |                  |          |         |                                 |    |
| Top wyłącz                            | zenia gene | eratora   |      |                                                                                          |    | 10   | [s]           |                  |          |         |                                 |    |
| Zrzut ekranu do USB                   |            |           |      |                                                                                          |    |      |               | Konfiguracja j   | panelu   |         |                                 |    |

## 5.4. Uprawnienia, Sterowanie, Historia zdarzeń, Etykiety

Dotykając czarne pole z białą strzałką na stronie "Odczyty nastaw i konfiguracji automatu" można przejść do następnego ekranu "Uprawnienia, Sterowanie, Historia zdarzeń, Etykiety".

Panel operatorski umożliwia nie tylko obserwację stanu automatu ale także:

- dokonywanie zdalnych przełączeń (uprawnienia),
- przeglądanie historii zdarzeń (bez uprawnień),
- nadawanie etykiet wyłącznikom i napięciom (uprawnienia),
- konfigurację panelu (uprawnienia).

Ċ - po dotknięciu tego pola przechodzi się do następnego ekranu (bez uprawnień).

🖸 - po dotknięciu tego pola pojawia się okno do podania hasła (uprawnienia).

Użytkownik po wprowadzeniu hasła: \*\*\*\* ma uprawnienia do dokonywania przełączeń z panelu operatorskiego, nadawanie etykiet wyłącznikom i napięciom. Bez uprawnień można przejść do Historii zdarzeń.

Aby zmienić konfigurację panelu trzeba dotknąć czarne pole z białą strzałką "Konfiguracja panelu" oraz podać hasło dostępu \*\*\*\*.

| ZAE <u>SP. Z 0.0</u> .    | IO Pane                                 | lu Opera<br>aut | Nr dokumentacji:<br>4208-1-21 |        |                                |                      |  |  |  |
|---------------------------|-----------------------------------------|-----------------|-------------------------------|--------|--------------------------------|----------------------|--|--|--|
| ZAE Sp. z o.o. Wrocław    | Wydanie                                 | : 1             |                               |        | Wersja: 1                      | Strona / Stron: 7/13 |  |  |  |
| Odczyt nastaw             |                                         |                 |                               |        |                                |                      |  |  |  |
|                           | Password K                              | eypad<br>****   | Cla                           | 1      | Historia zdarzeń 💭             |                      |  |  |  |
|                           | 1                                       | 2               |                               |        | Edycja etykiet 🛛 📿             |                      |  |  |  |
| Top zaniku U              |                                         |                 | 3                             | ] ns]  | Typ automatu 64212             |                      |  |  |  |
| Top powrotu U             | 4                                       | 5               | 6                             | hs]    | Cykle powrotne (APZ) zał.      |                      |  |  |  |
| Top zał. Q1 Q2 (          | 2                                       |                 | ]                             | ] ns]  | Zas. z UPS'a i praca z G. zał. |                      |  |  |  |
| Top wył. Q1 Q2 (          | ২ 7                                     | 8               | 9                             | hs]    |                                |                      |  |  |  |
| Top zał. Q3               |                                         |                 |                               | 10     |                                |                      |  |  |  |
| Top wył. Q3               | Esc                                     | 0               | Ent                           | 1      |                                |                      |  |  |  |
| Top rozruchu generatora   |                                         |                 | JL                            | -<br>] |                                |                      |  |  |  |
| Top wyłączenia generatora |                                         |                 | 10                            | [s]    |                                |                      |  |  |  |
|                           | Zrzut ekranu do USB Konfiguracja panelu |                 |                               |        |                                |                      |  |  |  |

Po wprowadzeniu prawidłowego hasła i dotknięciu pola "Ent" (Enter) pojawia się następny wybrany ekran.

Gdy było wybrane "Ręczne sterowanie" pojawia się strona "Wizualizacja i sterowanie RZR-Mikro".

# 5.5. Wizualizacja i sterowanie

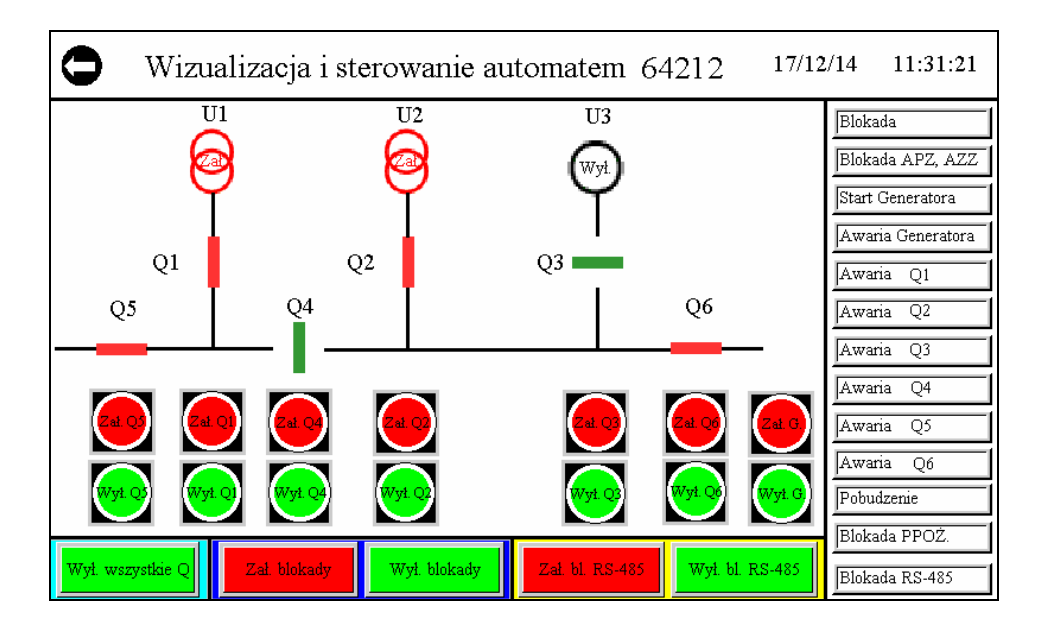

Każde ręczne sterowanie wyłącznikami powoduje trwałe zablokowanie automatu. Odblokowanie może nastąpić przez zdalne odblokowanie z panelu lub w menu automatu "Blokowanie automatu". Stan blokady jest zapamiętywany przez automat i pamiętany nawet po wyłączeniu zasilania. Podczas zdalnego sterowania wyłącznikami trzeba pamiętać, że automat ma wewnętrzny program uniemożliwiający niewłaściwe zamykanie wyłączników mogące doprowadzić do spięcia źródeł zasilania. Na ekranie pojawiły się dodatkowe przyciski umożliwiające ręczne sterowanie. Są to pola czerwonych przycisków umożliwiających załączanie i zielonych wyłączanie. Funkcje przycisków opisane są na ekranie.

# 5.5.1. Wyłączanie wyłączników

Po dotknięciu zielonego pola przycisku następuje wyłączenie odpowiedniego wyłącznika. Blokada i przełączenie sygnalizowane jest na ekranie panelu i w automacie.

# 5.5.2. Załączanie wyłączników

Po dotknięciu czerwonego pola przycisku następuje załączenie odpowiedniego wyłącznika. Blokada i przełączenie sygnalizowane jest na ekranie panelu i w automacie.

|                        | IO Panelu Operatorskiego typu<br>automatem RZI | O Panelu Operatorskiego typu AS44TFT0703 do sterowania<br>automatem RZR®- Mikro [64212] |                        |  |
|------------------------|------------------------------------------------|-----------------------------------------------------------------------------------------|------------------------|--|
| ZAE Sp. z o.o. Wrocław | Wydanie: 1                                     | Wersja: 1                                                                               | Strona / Stron: 8 / 13 |  |

### 5.5.3. Blokada

Po dotknięciu czerwonego pola przycisku "Blokada" Zał. Bl. następuje zdalne zablokowanie automatu. Po dotknięciu zielonego pola przycisku "Blokada" Wył. Bl. następuje zdalne odblokowanie automatu. Blokada lub odblokowanie sygnalizowana jest na ekranie komputera i w automacie.

### 5.5.4. Wyłączenie wszystkich wyłączników

Po dotknięciu zielonego pola przycisku "Wył. Wszystkie Q" następnie kolejne wyłączenie wszystkich wyłączników. Blokada i przełączenia sygnalizowane są na ekranie komputera i w automacie.

### 5.5.5. Blokada RS-485

Podczas wyświetlania strony "Wizualizacja i sterowanie automatem" można zablokować transmisję przez port RS-485, po dotknięciu czerwonego pola "Zał. bl. RS-485". Włącza się wtedy sygnalizacja "Blokada RS-485" Po dotknięciu zielonego pola "Wył. bl. RS-485" wyłącza się blokada transmisji przez łącze RS-485 i możliwe jest sterowanie z zewnętrznego układu podłączonego do portu RS-485. Gaśnie wtedy sygnalizacja "Blokada RS-485". Fabrycznie blokada RS-485 jest wyłączona.

### 5.5.6. Załączenie generatora

Po dotknięciu czerwonego pola przycisku "Zał. G. następuje załączenie generatora. Blokada i załączenie generatora sygnalizowane jest na ekranie panelu i w automacie.

### 5.5.7. Wyłączenie generatora

Po dotknięciu zielonego pola przycisku "Wył. G. następuje wyłączenie generatora. Blokada i wyłączenie generatora sygnalizowane jest na ekranie panelu i w automacie.

### 6. Rejestrator

Dotykając czarne pole z białą strzałką w polu "Historia zdarzeń" na stronie "Odczyt nastaw i konfiguracji automatu". Przechodzi się do strony "Historia zdarzeń" z rejestratorem.

Na następnej stronie przedstawiony jest rysunek strony rejestratora wyświetlający historię zdarzeń.

| C | )        | 17/12/13 11:15:28    |     |            |                                |                        |
|---|----------|----------------------|-----|------------|--------------------------------|------------------------|
|   | Data     | Czas                 | ACK | Wyłączenie | Komunikat                      | Kasowanie historii     |
| 8 | 13/12/17 | 11:15:04<br>11:15:02 |     |            | Załączenie Q6<br>Załączenie Q5 | zdarzeń                |
| 6 | 13/12/17 | 11:15:01             |     |            | Załączenie Q1                  |                        |
| 4 | 13/12/17 | 11:14:59             |     |            | Załączenie U1<br>Załaczenie U2 | Zapisz historię        |
| 3 | 13/12/17 | 11:13:15             |     | 11:15:00   | Załączenie Q4                  | do USB                 |
| 1 | 13/12/17 | 11:13:15             |     |            | Włączenie panelu               |                        |
|   |          |                      |     |            |                                | Zrzut ekranu<br>do USB |
|   |          |                      |     |            |                                | Ustawienie daty/czasu  |
|   |          |                      |     |            |                                | -                      |

| ZAE SP. Z O.O.         | IO Panelu Operatorskiego typu<br>automatem RZI | Nr dokumentacji:<br>4208-1-21 |                      |
|------------------------|------------------------------------------------|-------------------------------|----------------------|
| ZAE Sp. z o.o. Wrocław | Wydanie: 1                                     | Wersja: 1                     | Strona / Stron: 9/13 |

Na stronie rejestratora są pola, które umożliwiają:

- Ustawianie aktualnej daty i czasu,
- odczyt historii zdarzeń
- kopię ekranu i zapisanie do pamięci zewnętrznej podłączonej do USB.
- zapisanie kopii zdarzeń do pamięci zewnętrznej podłączonej do USB
- kasowanie historii zdarzeń

### 6.1. Nastawianie aktualnej daty i czasu

Po dotknięciu pola "Ustawianie daty/czasu" pojawia się okno dialogowe. Można w nim ustawić aktualną datę i aktualny czas. Po dotknięciu klawisza "Set & Exit" zatwierdzamy wprowadzoną wartość i okienko znika a w odpowiednim polu pojawia się nowa wprowadzona wartość.

| 0                                                                                                    | Historia zdarzeń                                                                                            |                                                  |  |  |  |  |  |
|----------------------------------------------------------------------------------------------------|----------------------------------------------------------------------------------------------------|--------------------------------------------------|--|--|--|--|--|
| Data                                                                                                    | Set Time and Date                                                                                           | l                                                |  |  |  |  |  |
| Data C2as   8 13/12/17 11:15:04   7 13/12/17 11:15:02   6 13/12/17 11:15:01   5 13/12/17 11:14:59   4 13/12/17 11:13:15 | Current Time (hhrm.ss): 11:18:25   Current Date (yy/mm/dd): 17/12/13   Current Day of Week. Wed.   Hour: 11 | Kasowanie historii<br>zdarzeń<br>Zapisz historię |  |  |  |  |  |
| 3 13/12/17 11:13:15   2 13/12/17 11:13:15   1 13/12/17 11:13:15                                                         | Minute: 18<br>Second: 20<br>Year: 17<br>Month: 12<br>Set & Exit                                             | do USB                                           |  |  |  |  |  |
|                                                                                                    | Day: 13<br>Day of Week: Wed.<br>RTC Adjustment (sec./day): 8.84                                             | do USB<br>Ustawienie daty/czasu                  |  |  |  |  |  |

### 6.2. Odczyt Historii zdarzeń.

Historia zdarzeń wyświetlana jest w głównym oknie. Najwyżej umieszczone są dane najmłodsze.

### 6.3. Zapis kopii Historii zdarzeń do USB.

Zapisana cała historia zdarzeń w pamięci Panela po dotknięciu pola przycisku "Kopia historii zdarzeń do USB" zapisuje w zewnętrznej pamięci podłączonej do USB wszystkie zarejestrowane zdarzenia.

### 6.4. Zapis kopii ekranu do USB.

Po dotknięciu pola "Kopia ekranu do USB" do pamięci zewnętrznej zapisana jest kopia ekranu. Zdarzenia wpisywane są w katalogu Hardcopy w formacie BMP.

### 6.5. Kasowanie Historii zdarzeń.

Po dotknięciu pola "Kasowanie historii zdarzeń" pojawia się pole do wpisania hasła. Po wpisaniu właściwego hasła \*\*\*\* i dotknięciu pola "Ent" możliwe jest zostaje skasowanie całej historii zdarzeń w pamięci panelu po dotknięciu pola "Kasowanie historii zdarzeń".

### 7. Zmiana etykiet

Dotykając czarnego pola z białą strzałką w polu "Edycja etykiet wyłączników i napięć" na stronie "Odczyty nastaw i konfiguracji automatu" przechodzi się do strony "Edycja etykiet".

Na tej stronie można:

- nadać fabryczne ustawienia nazw etykiet,
- skasować aktualne ustawienia etykiet,
- wprowadzić nowe etykiety dla wyłączników i napięć (maksymalna długość etykiety 4 znaki),
- zapisać je w pamięci panelu,
- zapisać kopię ekranu do pamięci podłączonej do gniazda USB.

| ZAE SP. Z 0.0.         | IO Panelu Operatorskiego type<br>automatem RZI | Nr dokumentacji:<br>4208-1-21 |                         |
|------------------------|------------------------------------------------|-------------------------------|-------------------------|
| ZAE Sp. z o.o. Wrocław | Wydanie: 1                                     | Wersja: 1                     | Strona / Stron: 10 / 13 |

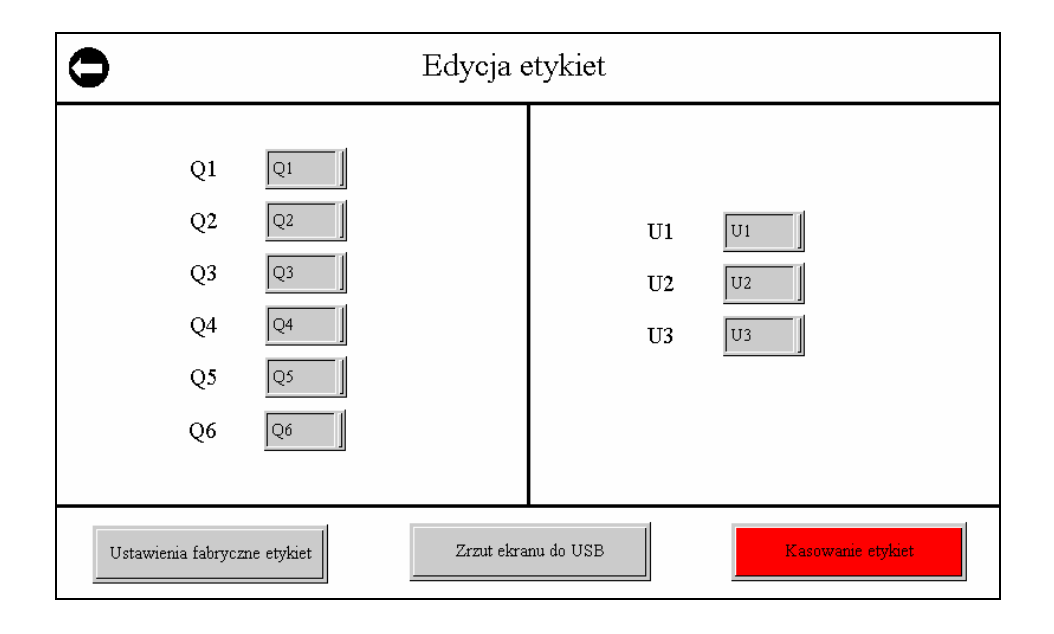

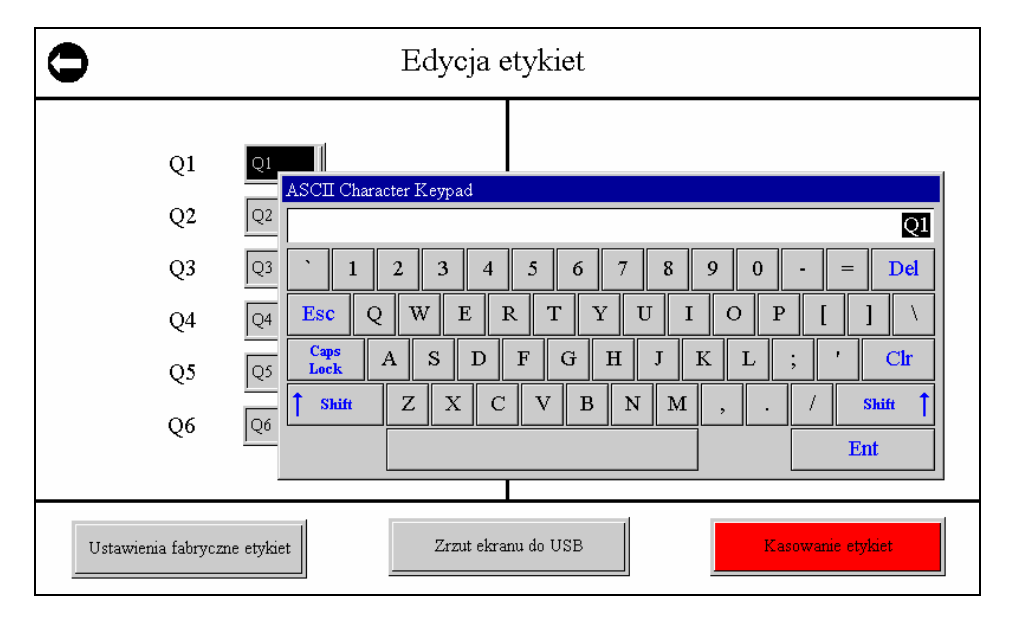

Dotykając pole z ramką etykiety odpowiedniego wyłącznika lub napięcia pojawia się okno z klawiaturą przy pomocy, której można wpisać nową etykietę.

Na następnym widoku przedstawiona jest strona edycji etykiet wyłączników i napięć po dotknięciu w ramce Q1. Dotykając odpowiednie pola klawiatury można nadać nową etykietę o długości czterech znaków a następnie dotknąć pole "Enter". W ten sposób można zmienić wszystkie etykiety wyłączników i napięć.

| ZAE SP. Z O.O.         | IO Panelu Operatorskiego type<br>automatem RZ | O Panelu Operatorskiego typu AS44TFT0703 do sterowania<br>automatem RZR®- Mikro [64212] |                         |
|------------------------|-----------------------------------------------|-----------------------------------------------------------------------------------------|-------------------------|
| ZAE Sp. z o.o. Wrocław | Wydanie: 1                                    | Wersja: 1                                                                               | Strona / Stron: 11 / 13 |

# 8. Dane techniczne panelu AS44TFT0703

# 8.1. Dane techniczne

| Wyświetlacz                 | 7" TFT LCD                            |  |  |
|-----------------------------|---------------------------------------|--|--|
| Jasność                     | 300 cd/m <sup>2</sup>                 |  |  |
| Kolor                       | 65536 kolorów                         |  |  |
| Rozdzielczość               | 800 x 480 pixeli                      |  |  |
| Podświetlenie ekranu        | LED                                   |  |  |
| Panel                       | dotykowy                              |  |  |
| I/O porty                   | RS-232/122/485                        |  |  |
| Port Ethernet               | Tak                                   |  |  |
| Port Micro SD               | Nie                                   |  |  |
| USB                         | USB Host – Tak / USB Client - Tak     |  |  |
| Procesor                    | 32 bit RISC CPU 200MHz                |  |  |
| Pamięć flash                | 128 MB                                |  |  |
| SDRAM                       | 32 MB                                 |  |  |
| Zegar (RTC)                 | Zasilany z litowej baterii CR2032 3 V |  |  |
| Zasilanie                   | 24 ± 10% VDC                          |  |  |
| Pobór mocy                  | 15 W                                  |  |  |
| Stopień ochronny            | IP66                                  |  |  |
| Temperatura składowania     | -20°C do 60°C                         |  |  |
| Temperatura pracy           | -10°C do 50°C                         |  |  |
| Wymiary                     | 203,5 x 149 x 36 mm                   |  |  |
| Wymiary otworu do mocowania | 191,5 x 138 mm                        |  |  |
| Masa                        | 0,60 kg                               |  |  |

# 8.2. <u>Wymiary panelu</u>

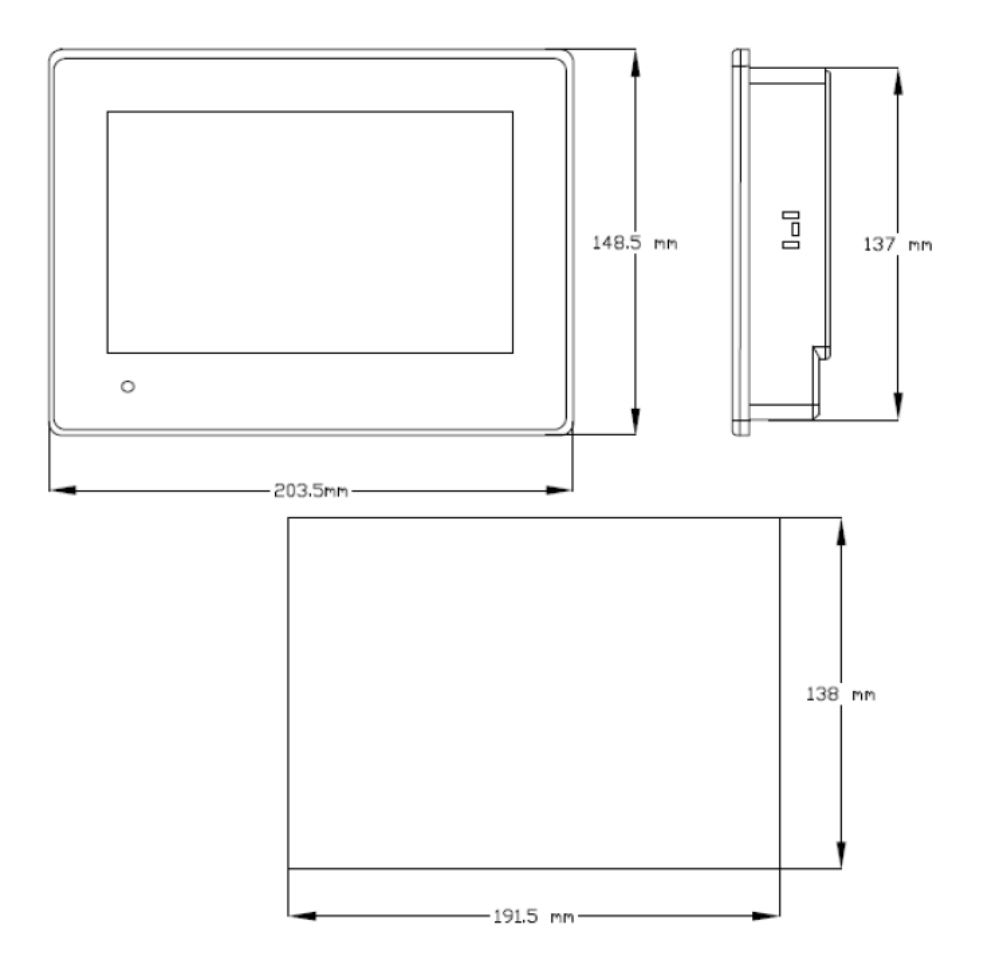

| ZAE SP. Z 0.0.         | IO Panelu Operatorskiego typu AS44TFT0703 do sterowania<br>automatem RZR®- Mikro [64212] |           | Nr dokumentacji:<br>4208-1-21 |
|------------------------|------------------------------------------------------------------------------------------|-----------|-------------------------------|
| ZAE Sp. z o.o. Wrocław | Wydanie: 1                                                                               | Wersja: 1 | Strona / Stron: 12 / 13       |

## 9. Połączenie panelu z modułem MZ-RS (RS-232, RS-485) i automatem RS-232

Takie podłączenie umożliwia komunikację panelu (master) z automatem (slave) przez złącze RS-232 oraz dodatkowo komunikację np. BMS (master) z panelem (slave) poprzez złącze RS-485. Panel ma wejście RS-485 slave i wyjście RS-232 master.

- RZR-MIKRO RS-232 - we. Slave •
- MZ-RS-232 .

.

•

- wy. Master
- MZ-RS-485

MZ-RS(232-485)

- we. Master - we. Master / slave

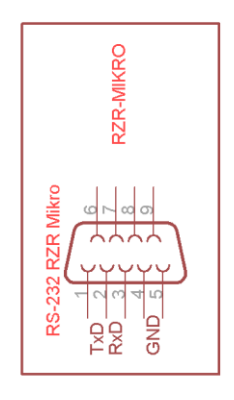

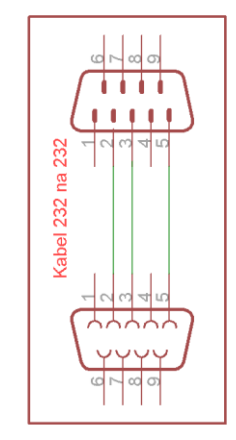

0 1~ 00 00 . . . .

. . . .

1 1

GND

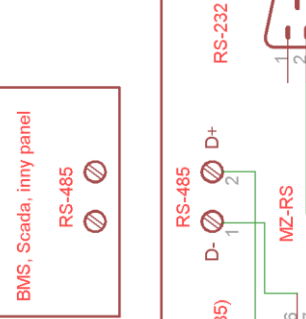

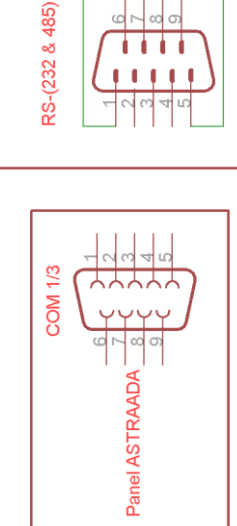

| ZAE SP. Z O.O.         | IO Panelu Operatorskiego typu AS44TFT0703 do sterowania<br>automatem RZR®- Mikro [64212] |           | Nr dokumentacji:<br>4208-1-21 |
|------------------------|------------------------------------------------------------------------------------------|-----------|-------------------------------|
| ZAE Sp. z o.o. Wrocław | Wydanie: 1                                                                               | Wersja: 1 | Strona / Stron: 13 / 13       |

### 10. Połączenie panelu z automatem (RS-232, RS-232) bez modułu MZ-RS

Schemat połączeń automatu RZR<sup>®</sup>- Mikro z panelem AS44TFT0703 bez modułu MZ-RS. Podczas takiego połączenia nie jest możliwa współpraca z zewnętrznym układem np. SCADA'ą, BMS'em lub innym panelem.

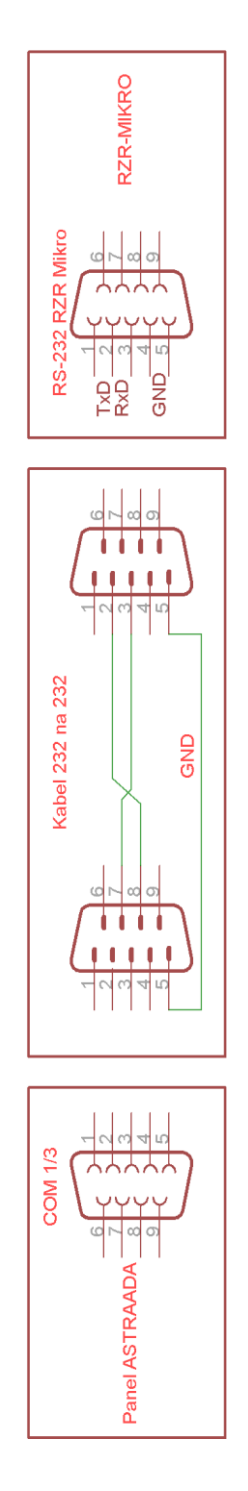

### 11. Uwagi końcowe

Dokumentacja obsługi jest własnością ZAE sp. z o.o. Wrocław i nie może być kopiowana, powielana i udostępniana bez zgody właściciela. Upoważnia się do reprodukowania lub jej fragmentów pod warunkiem, że zaopatrzone są w informacje "Przedrukowano za pozwoleniem ZAE sp. z o.o. Wrocław". Właściciel ZAE sp. z o.o. Wrocław zastrzega sobie prawo wprowadzenia zmian technicznych wyrobu oraz treści instrukcji. Oprogramowanie panelu AS44TFT0703 do sterowania automatyką SZR jest własnością ZAE i podlega ochronie z tytułu praw autorskich.